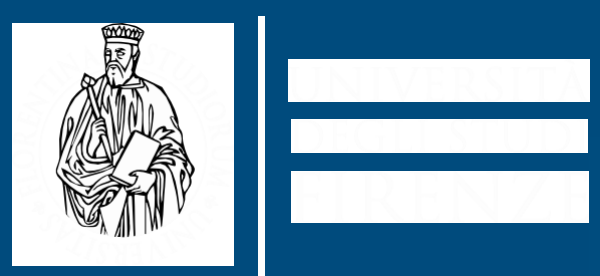

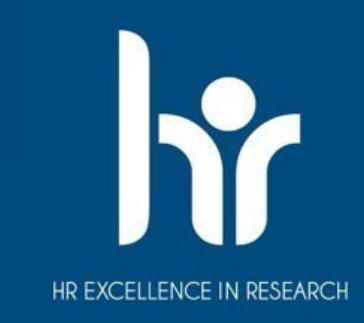

# Presentazione domanda Erasmus+ Studio

A cura del S.R.I. della Scuola di Agraria

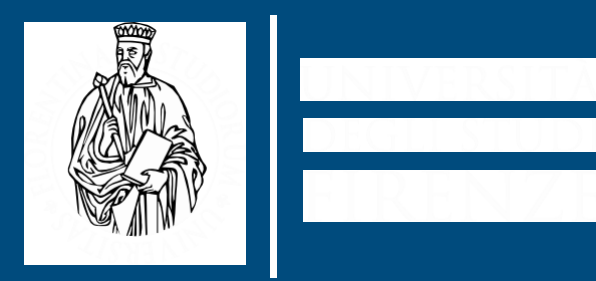

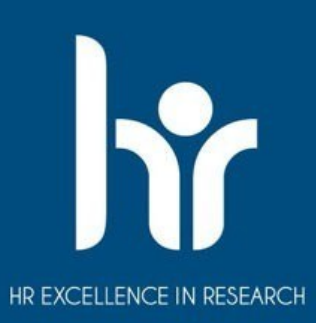

## La candidatura può essere presentata entro il 13 febbraio 2025 https://ammissioni.unifi.it/SIGN/?type=EROS

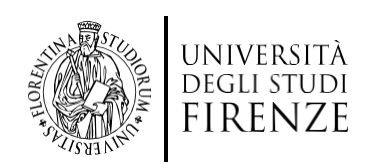

## Procedura

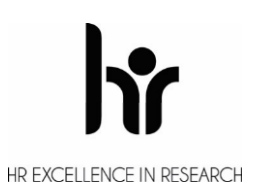

Per presentare la domanda è necessario:

- > Autenticarsi su Turul attraverso le credenziali universitari
- > Entrare nella sezione 'Iscriviti ad un concorso'
- Cliccare sulla sezione 'Erasmus+ Outgoing Students'

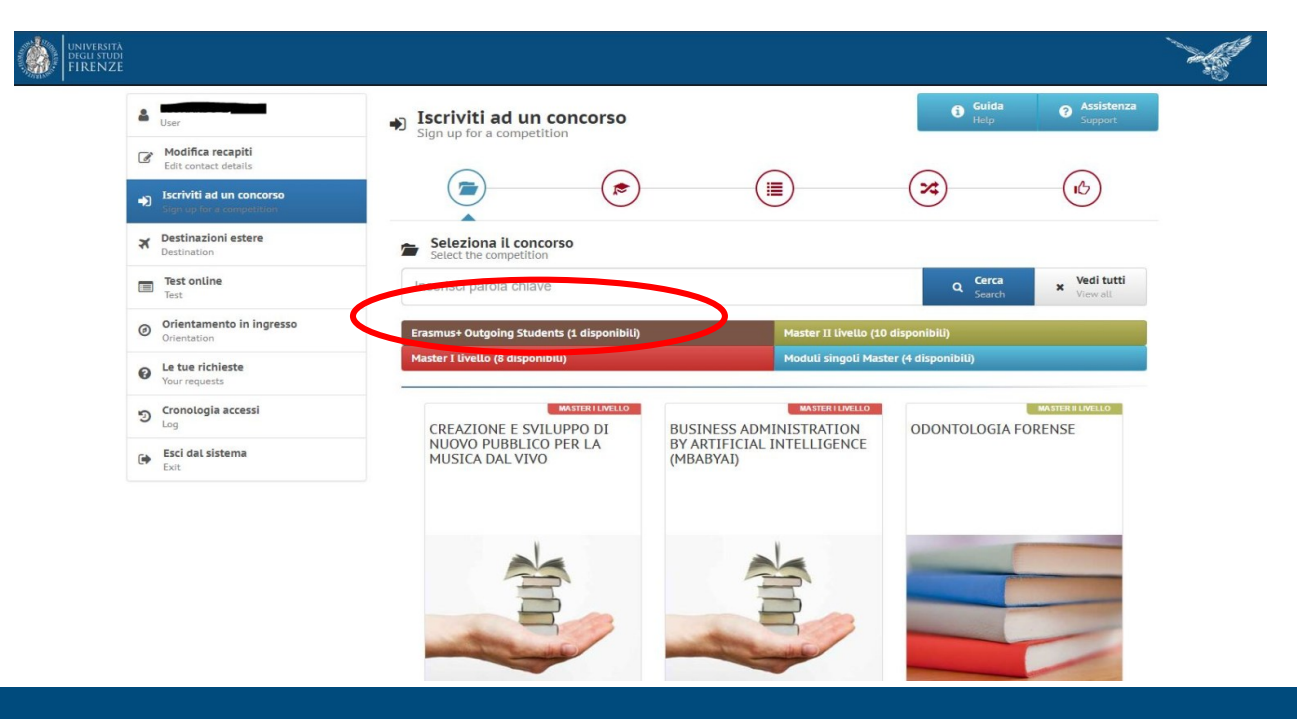

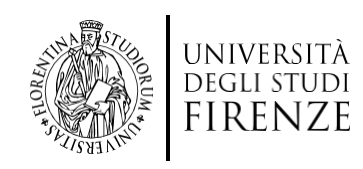

### > Apparirà questa schermata e sarà necessario cliccare su '**Iscriviti**'

HR EXCELLENCE IN RESEARCH

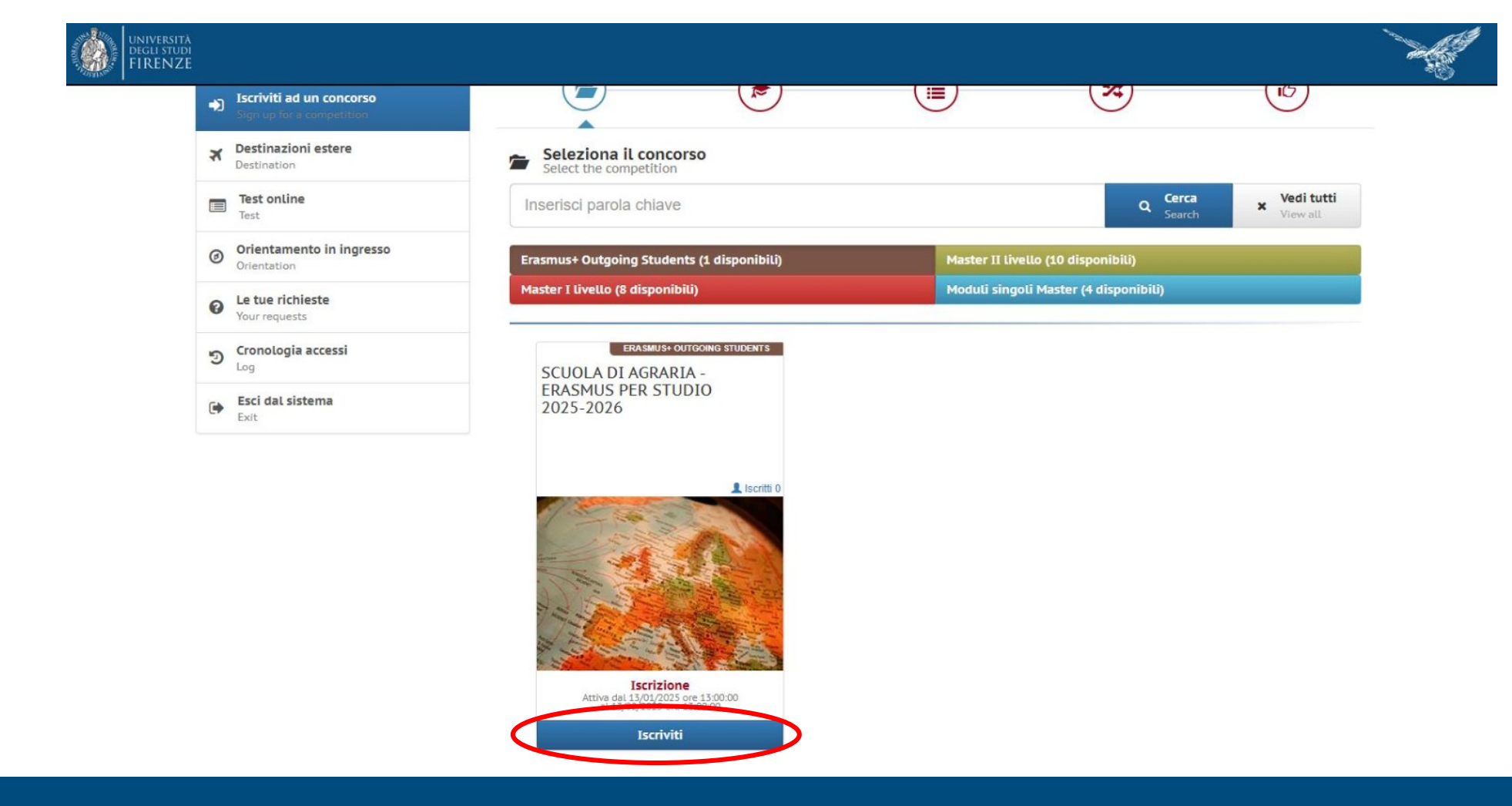

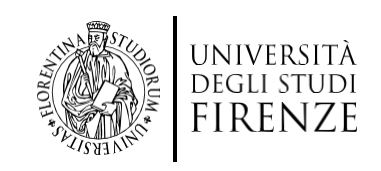

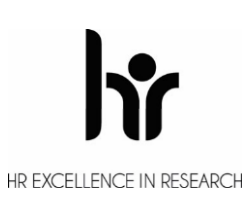

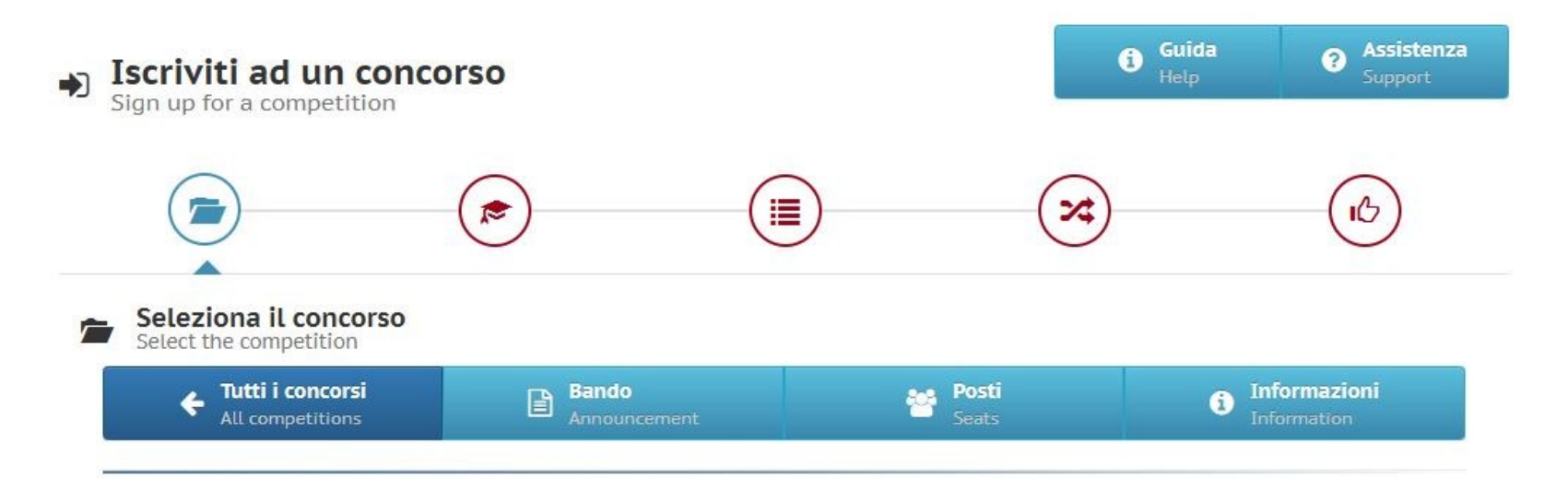

#### SCUOLA DI AGRARIA - ERASMUS PER STUDIO 2025-2026

ERASMUS+ OUTGOING STUDENTS

Fase: Iscrizione

DAL 13/01/2025 ore 13:00:00 AL 13/02/2025 ore 13:00:00

Le iscrizioni si chiuderanne tra 29 giorni, 1 ore e 11 minuti

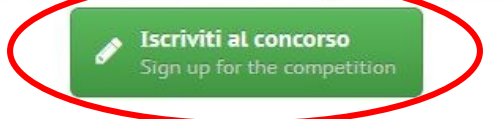

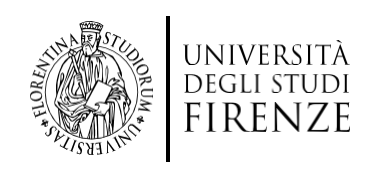

#### > Per cominciare, inserisci i *certificati linguistici*

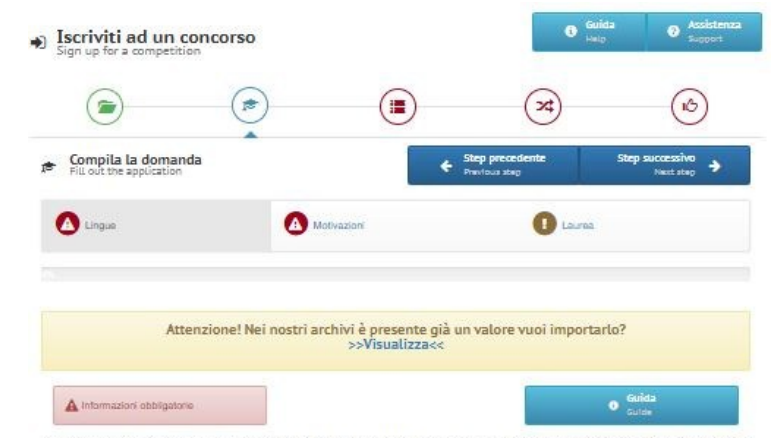

La conoscenza di almeno una lingua estera certificata da un'attestazione (salvo i casi di esonero da certificazione indicati all'allegato 2 del Bando), é condizione obbligatoria per potersi candidare al presente Bando. Il candidato potra indicate tutte le lingue conoscute e attestate, tuttavia porta secionare solo i escoli nel cui regultari Maglistici figura i dale inguale attestatarile, a prescribere dal livelio CEFR (Duadro comune europeo di riferimento per la conoscenza delle ingue) posseduto il invelto inguistico richiesto dalle sedi pord essere acquisito in un secondo momento, entro le scadenze previste dalla sede stessa per l'invio dile documentazione incliesta dall' studenti inicitori (i, at. 6.2 del Bando). Le ingue richiesto dal ogni sede sono visibili alla paglita intipisitammissioni until diDESTINATIONI. Al fini della candidatura ontine al Bando UNIFF, inoltre, nel caso in cui per una sede stano indicate più lingue, é sufficiente la conoscenza di una delle ingue indicate.

La consocara della/delle lingua/e estera autodichiarata dal candidato in TURUL deve essere posseduta al momento della compliazione della candidatura online su TURUL. L'autodichiarazione del livello e della lingua presuppone che

delle calificazioni di la l'ortez. La alcolorina azzole dei meno e della migra precuppore trie al il cantidazio sia in possesso, ai momento della partecipazione al presente Bando, di una certificzzione linguistica rilasciata da aposto Ente certificazione esterno, che certificio il superamento di una prova di conoscenza linguistica (attenzione, non sono ritenuti valtoi semplici: certificati di freguenza). I certificazi di ingua riconosciuti sono elencati all'Allegato 1, certificazioni diverse da quelle elencate in Allegato 1 potranno essere eventualmente valutate al fini della graduatoria

b) Il candidato si trovi in uno dei casi di esonero dai possedere una certificazione di Ente esterno, elencati all'Allegato 2 al Bando. Il candidato deve elencare, tramite rapposito menu a tendina, tutte le lingue per le quali chiede l'assegnazione di un punteggi al fini della gradutoria (comprese centuali lingue no richeste dalle sed indicate te i perferenzo); sino esse certificazioni rilasciate da enti esterni, siano esse conoscenze legate al casi di esonero da certificazione elencate nell'Allegato 2 al Bando, compreso il superamento della groutorizione della condidatura.

| Dionizzatione rece al censi degli ert. 19, 19016, 33, 48 e 47 del D.P.R. 4480000<br>Il coffocotto diohiara di escere a conscenza delle canzioni penali conseguenti a diohiarazioni mendaol,<br>formazione elo uso di atti fatici di oui all'ert. 78 del D.P.R. 28.12.2000, n. 445, nonohe della desadenza dal<br>benefici eventualmente conseguenti al provvedimento emanato culla base di diohiarazioni non veritiere<br>disposta dall'art. 75 del D.P.R. 23.12.2000, n. 446. |
|----------------------------------------------------------------------------------------------------|
|                                                                                                    |
| ~                                                                                                    |
| ~                                                                                                    |
|                                                                                                    |
|                                                                                                    |
|                                                                                                    |

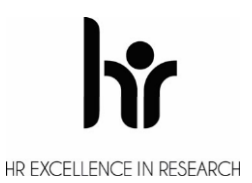

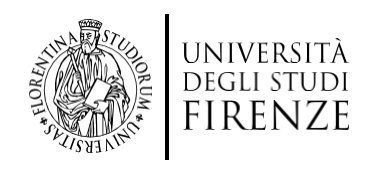

#### Dopodichè sarà data la possibilità di aggiungere ulteriori certificati, attraverso la casella verde 'Nuovo'

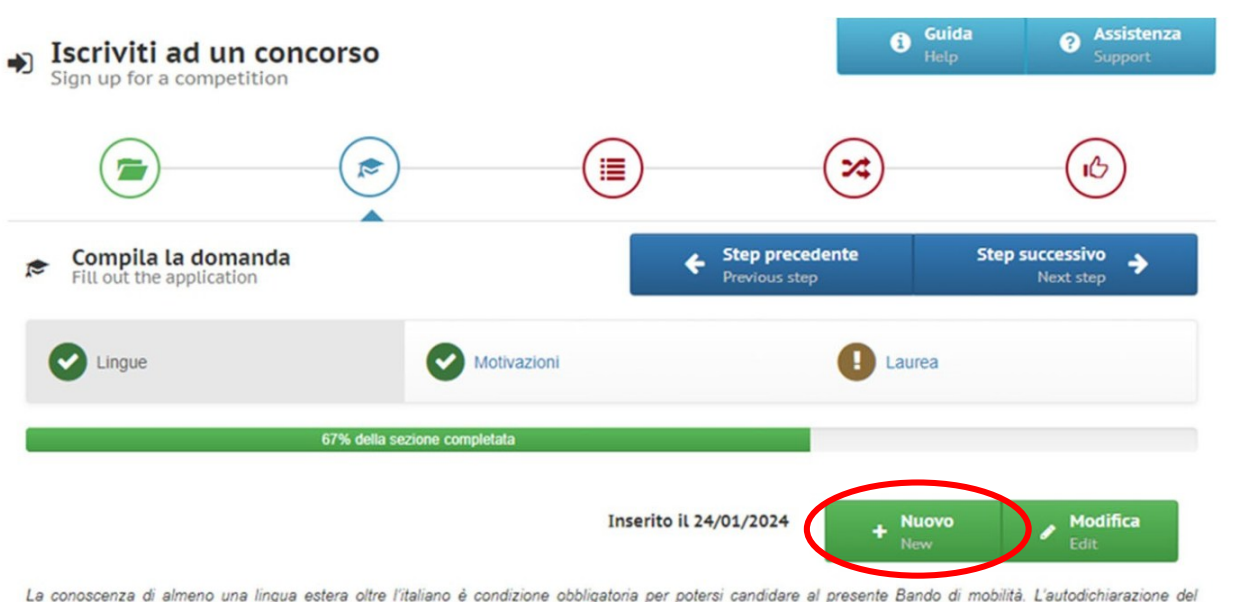

La conoscenza di almeno una lingua estera oltre l'italiano è condizione obbligatoria per potersi candidare al presente Bando di mobilità. L'autodichiarazione del possesso della conoscenza linguistica qui dichiarata (lingua e livello) presuppone che:

a) il candidato sia in possesso, al momento della partecipazione al presente Bando, di una certificazione linguistica rilasciata da apposito ente certificatore, che certifichi il superamento di una prova di conoscenza linguistica (attenzione, non sono ritenuti validi semplici certificati di frequenza). I certificati di lingua riconosciuti sono elencati all'Alegato 1 al Bando, certificazioni diverse da quelle elencate in Allegato 1 potranno essere eventualmente valutate ai fini della graduatoria ma vanno inviate per la verifica, entro la scadenza del Bando, alla mail outgoing.erasmus@unifi.it OPPURE

b) il candidato si trovi in uno dei casi di esonero dal possedere una certificazione di Ente esterno, elencati all'Allegato 2 al Bando.

Il candidato deve elencare tutte le lingue per le quali chiede l'assegnazione di un punteggio ai fini della graduatoria (siano esse certificazioni rilasciate da enti esterni, siano esse conoscenze legate ai casi di esonero da certificazione elencate nell'Allegato 2 al Bando, compreso il superamento della prova di lingua nell'ambito del percorso universitario). Il punteggio verrà assegnato SOLO alle lingue che il candidato dichiara in fase di compilazione della candidatura. Per ulteriori dettadi si rimanda adi Artt 6 e 8 del Bando.

> SI Dichiarazione resa ai sensi degli art. 19, 19bis, 38, 46 e 47 del D.P.R. 445/2000 Il sottoscritto dichiara di essere a conoscenza delle sanzioni penali conseguenti a dichiarazioni mendaci, formazione e/o uso di atti falsi di cui all'art. 76 del D.P.R. 28.12.2000, n. 445, nonché della decadenza dai benefici eventualmente conseguenti al provvedimento emanato sulla base di dichiarazioni non veritiere disposta dall'art. 75 del D.P.R. 28.12.2000, n. 445.

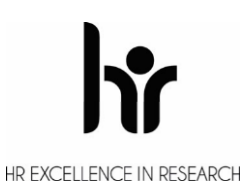

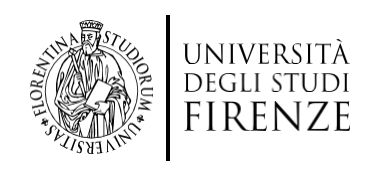

#### > In seguito dovrà essere inserita la *motivazione*

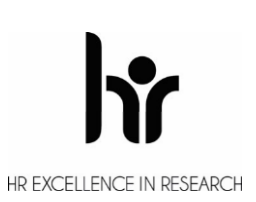

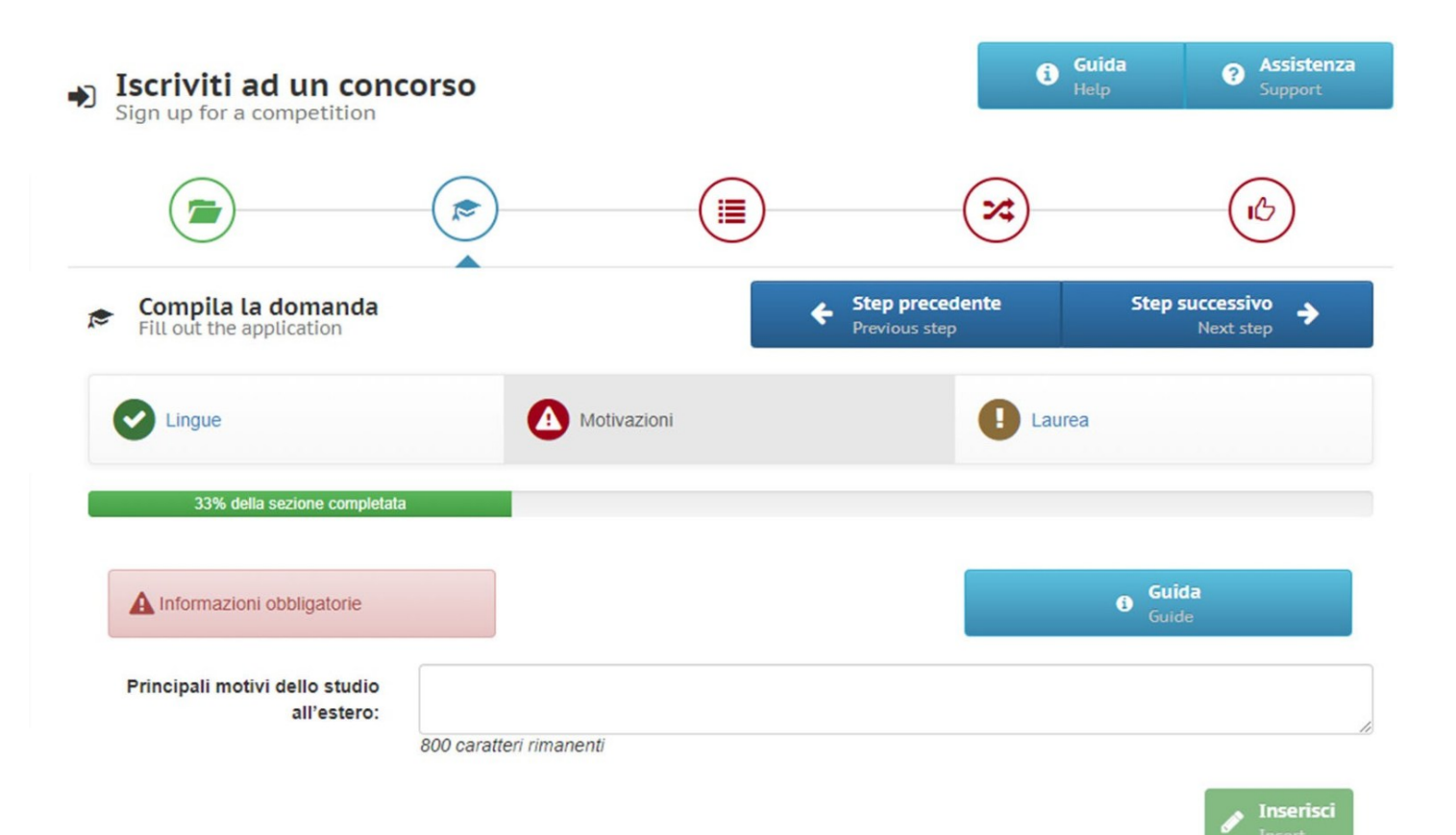

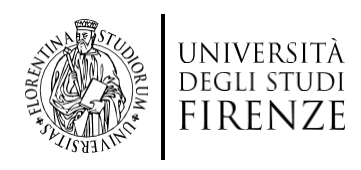

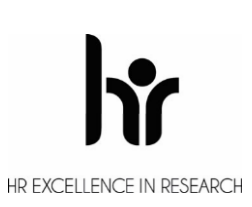

#### La compilazione della sezione "Laurea" sarà necessaria solo per gli studenti iscritti al primo anno di un CdL magistrale o ad un corso di IIIº livello

| Iscriviti ad un concors<br>Sign up for a competition                                                                                                    | i0                                                                                                    |                                                                                                    | Help Support                                                                                                    |
|----------------------------------------------------------------------------------------------------|----------------------------------------------------------------------------------------------------|----------------------------------------------------------------------------------------------------|----------------------------------------------------------------------------------------------------|
|                                                                                                    |                                                                                                    |                                                                                                    |                                                                                                    |
| Fill out the application                                                                                                    | Î                                                                                                    | Step precedente     Previous step                                                                                                    | Step successivo<br>Next step                                                                                                    |
| Cingue                                                                                                    | Motivazioni                                                                                                    | l La                                                                                                    | urea                                                                                                    |
| 67% (                                                                                                    | della sezione completata                                                                                                    |                                                                                                    |                                                                                                    |
| Informazioni non obbligatorie                                                                                                    |                                                                                                    |                                                                                                    | Guida<br>Guide                                                                                                    |
| enzione! La compilazione della presente<br>so di terzo livello, e deve essere compilata<br>i studenti che hanno conseguito presso UNII<br>il studenti che hanno conseguito il tito<br>romo compilare tutti i campi (trane quello rel<br>i studenti che hanno conseguito il titolo pre-<br>simo previsto dalla normativa del Paese dove | sezione è OBBLIGATORIA <u>SOLO</u> pe<br>come segue:<br>Il il titolo di cui sono in possesso devono<br>do presso un altro Ateneo tialiano<br>ativo alla matricola ultima laurea, che no<br>so un Ateneo setero (Università stranie<br>hanno conseguito il titolo | r gli studenti iscritti al primo anno c<br>inserire solo la matricola dell'ultima li<br>Altra Università italiana) o presso<br>n'è necessario inserire)<br>ra) devono inserire anche il Voto di la | di un corso di laurea magistrale o ad u<br>aurea<br>un Ateneo straniero (Università ester<br>uurea estero e il voto di laurea massimo |
| Titolo conseguito presso:                                                                                                    |                                                                                                    |                                                                                                    |                                                                                                    |
| Università:                                                                                                    |                                                                                                    |                                                                                                    |                                                                                                    |
| Laurea in:                                                                                                    |                                                                                                    |                                                                                                    |                                                                                                    |
| Matricola ultima laurea:                                                                                                    |                                                                                                    |                                                                                                    |                                                                                                    |
| Data di Jaurea:                                                                                                    |                                                                                                    |                                                                                                    |                                                                                                    |

Compila questo campo.

Voto: Lode:

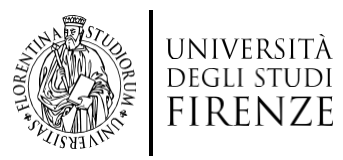

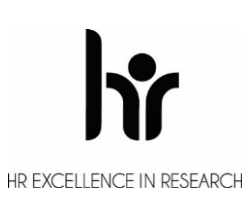

#### > Nella sezione successiva sarà sufficiente leggere ed accettare le condizioni

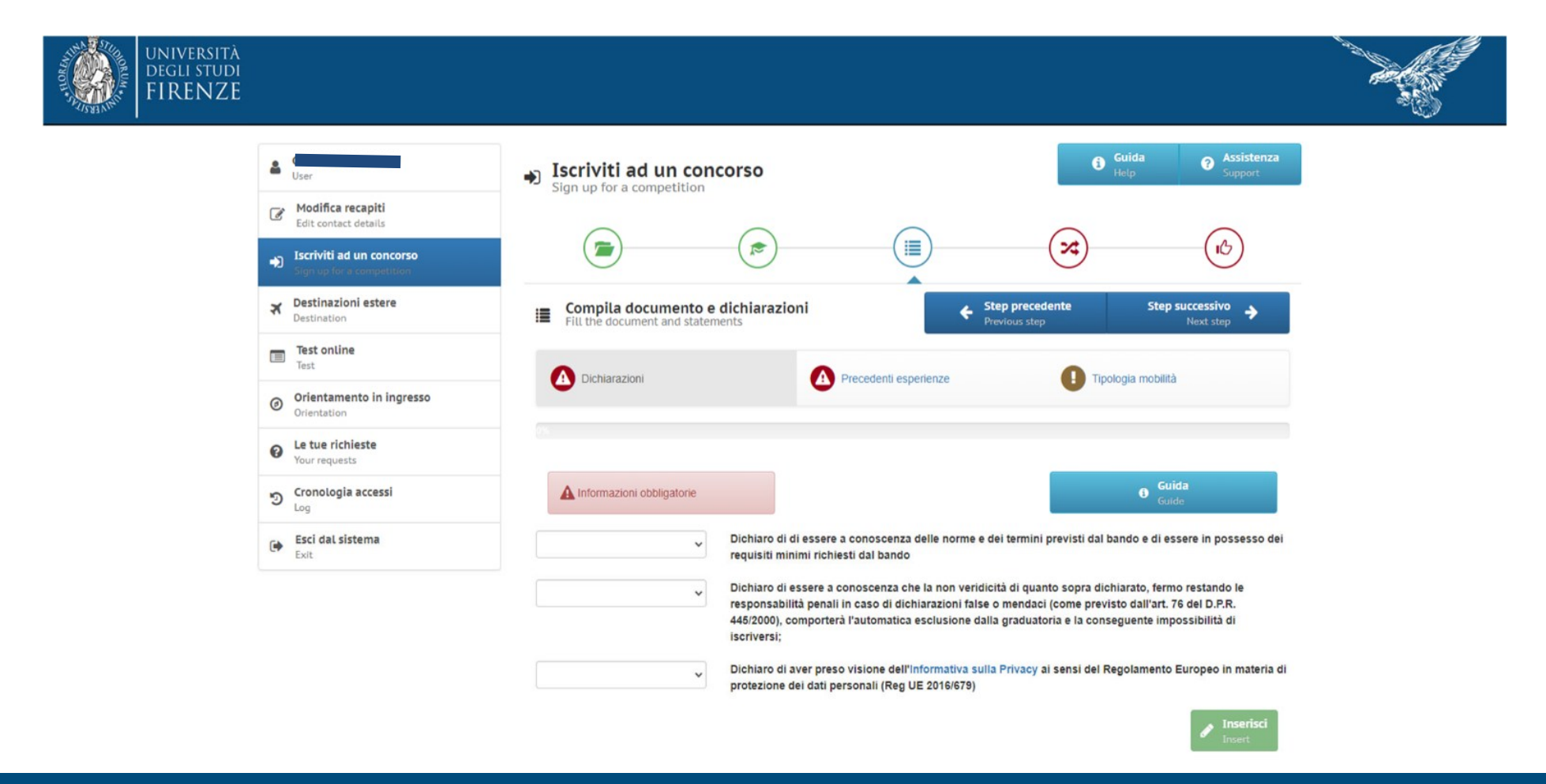

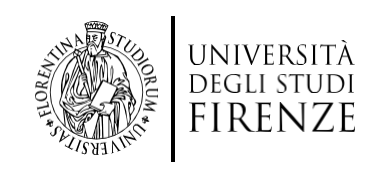

### Clicca su 'Inserisci' per inserire eventuali esperienze di mobilità già svolte in passato

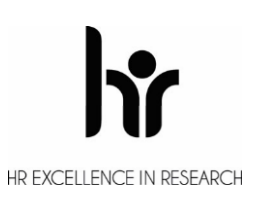

|                                                                                                    | <b>(2</b> )           |                     | ×                                |                              |
|----------------------------------------------------------------------------------------------------|-----------------------|---------------------|----------------------------------|------------------------------|
| Fill the document and statement                                                                         | dichiarazioni<br>ents | ÷                   | Step precedente<br>Previous step | Step successivo<br>Next step |
| Dichiarazioni                                                                                           | Pre                   | ecedenti esperienze | I Tipolo                         | gia mobilità                 |
| 33% della sezione completata                                                                            |                       |                     |                                  |                              |
| A Informazioni obbligatorie                                                                             |                       |                     |                                  | Guida<br>Guide               |
| Precedenti esperienze di<br>mobilità LLP/Erasmus o<br>Erasmus+ per studio e/o<br>traineeship/placement: |                       |                     |                                  | ~                            |
| Tipo di mobilità:                                                                                       |                       |                     |                                  | ~                            |
| Numero Mesi:                                                                                            |                       |                     |                                  |                              |
| Ateneo ospitante:                                                                                       |                       |                     |                                  |                              |
| Livello:                                                                                                |                       |                     |                                  | ~                            |
|                                                                                                    |                       |                     |                                  | P Inserisci<br>Insert        |

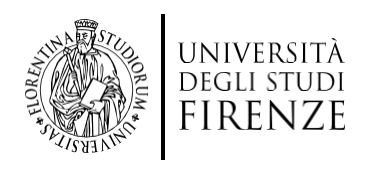

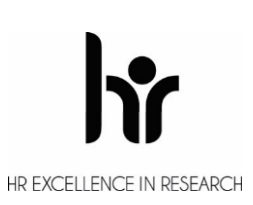

#### Inserisci la tipologia di mobilità desiderata (Short mobility o Long mobility)

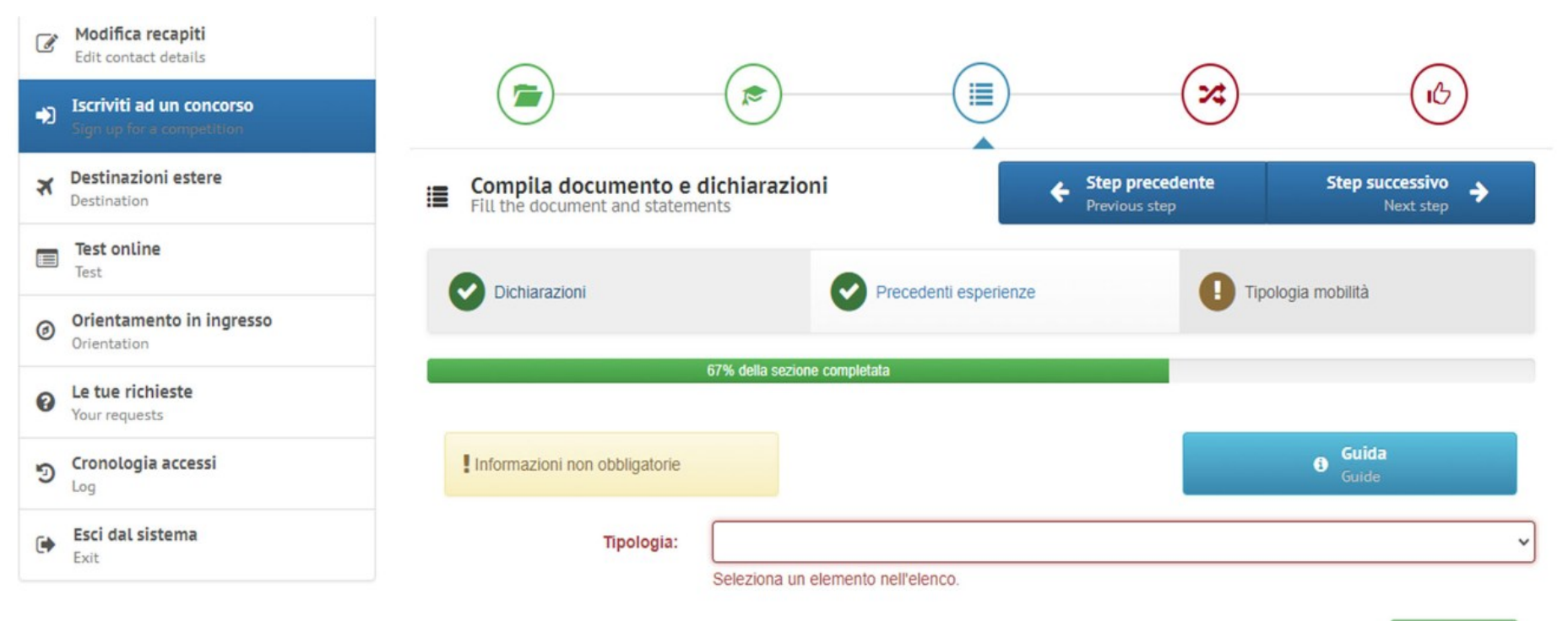

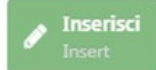

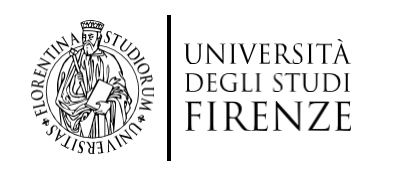

 $\triangleright$ 

### Una volta selezionato il tasto '**Step successivo**', procedi inserendo nel menù a tendina '**Atenei partner**' ed indicando le sedi estere prescelte

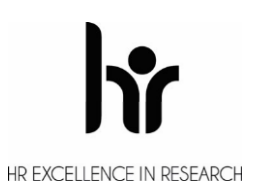

|                                    |   | ~~~~~~~~~~~~~~~~~~~~~~~~~~~~~~~~~~~~~~~ |                        |
|------------------------------------|---|-----------------------------------------|------------------------|
| Seleziona scelte<br>Select choices | ÷ | Step precedente Previous step           | Registrati<br>Recorded |
| Q ATENEI PARTNER                   |   |                                         | ~                      |
| Puoi se AIENEI PARINER             |   |                                         |                        |
| 0                                  |   |                                         | ~                      |
| 0                                  |   |                                         | ~                      |
| 3                                  |   |                                         | ~                      |
|                                    |   |                                         |                        |
| (4)                                |   |                                         | ~                      |
| 6                                  |   |                                         | v                      |
| 3                                  |   |                                         | ~                      |

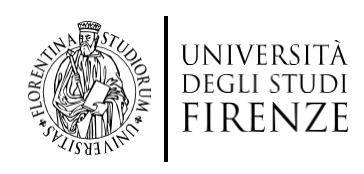

#### Infine apparirà un *epilogo* di tutti i dati inseriti, dove <u>sarà eventualmente</u> <u>possibile modificare quanto precedentemente inserito</u>.

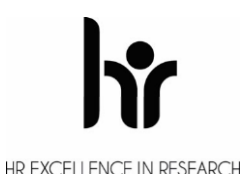

## Per terminare la procedura sarà sufficiente spuntare la casella 'Ho controllato i dati inseriti' e premere l'icona in basso 'Iscriviti al corso'

| V    | Lingue<br>Record insertit: 1                                                                                                |               |
|------|----------------------------------------------------------------------------------------------------|---------------|
| •    | Motivazioni<br>Record insertit: 1                                                                                           |               |
| •    | Laurea<br>Record inseriti: 1                                                                                                |               |
| •    | Dichiarazioni<br>Record inseriti: 1                                                                                         |               |
| •    | Precedenti esperienze<br>Record inseriti: 1                                                                                 |               |
| •    | Tipologia mobilità<br>Record inseriti: 1                                                                                    |               |
| •    | Scelte effettuate                                                                                                    |               |
| Ater | nei partner                                                                                                    |               |
| 1)   | LINK 287320 - 0810-2013 - F REIMS01 UNIVERSITE' DE REIMS CHAMPAGNE ARDENNE (MESI 3) LINGUE: FRA; CICLO DI<br>STUDIO: 1/2;3; | 1)<br>FRANCIA |

STUDIO 2024-2025

Ho controllato i dati inseriti

Attenzione! Una volta confermata la registrazione non sarà più possibile modificare i dati inseriti.

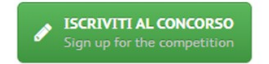

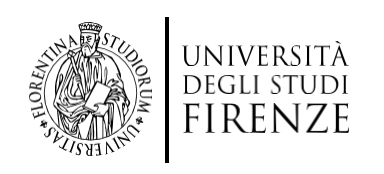

2

×

Ø

0

Э Log

Exit

User

Modifica recapiti

Edit contact details

I tuoi concorsi

Destination

Test online

Orientation

Le tue richieste

Cronologia accessi

Esci dal sistema

Your requests

Test

Destinazioni estere

Orientamento in ingresso

Iscriviti ad un concorso

Sign up for a competition

#### Dopo esserti registrat@, procedi compilando il Learning Agreement $\triangleright$ Provvisorio per completare l'iscrizione al bando.

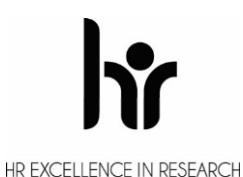

Guida Assistenza 6 2 SCUOLA DI AGRARIA - ERASMUS PER STUDIO 2025-2026 Hai tempo fino al 13/02/2025 alle ore 13:00:00 per completare la domanda

#### Visualizza domanda

#### La tua domanda è stata compilata il 22/01/2025

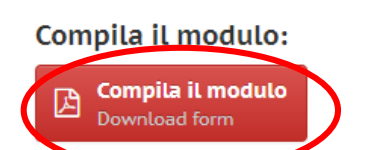

I tuoi concorsi

Your competitions

Attenzione! Ti ricordiamo che tutte le operazioni devono essere concluse entro le ore 13:00:00 del 13/02/2025 pena l'esclusione dal procedimento concorsuale

Warning! we remind you that all operations must be completed before 13:00:00 of 13/02/2025 to avoid the exclusion from the competitions

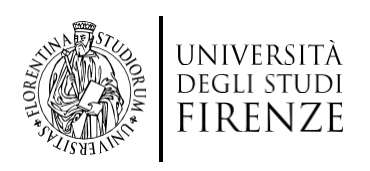

<u>Il Learning Agreement provvisorio deve essere compilato</u> <u>obbligatoriamente per la prima sede di destinazione</u> scelta, pena l'esclusione dal concorso.

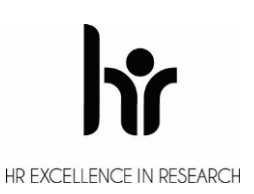

#### > Indicare la sede e il periodo (semestre) e clicca su '**salva**'

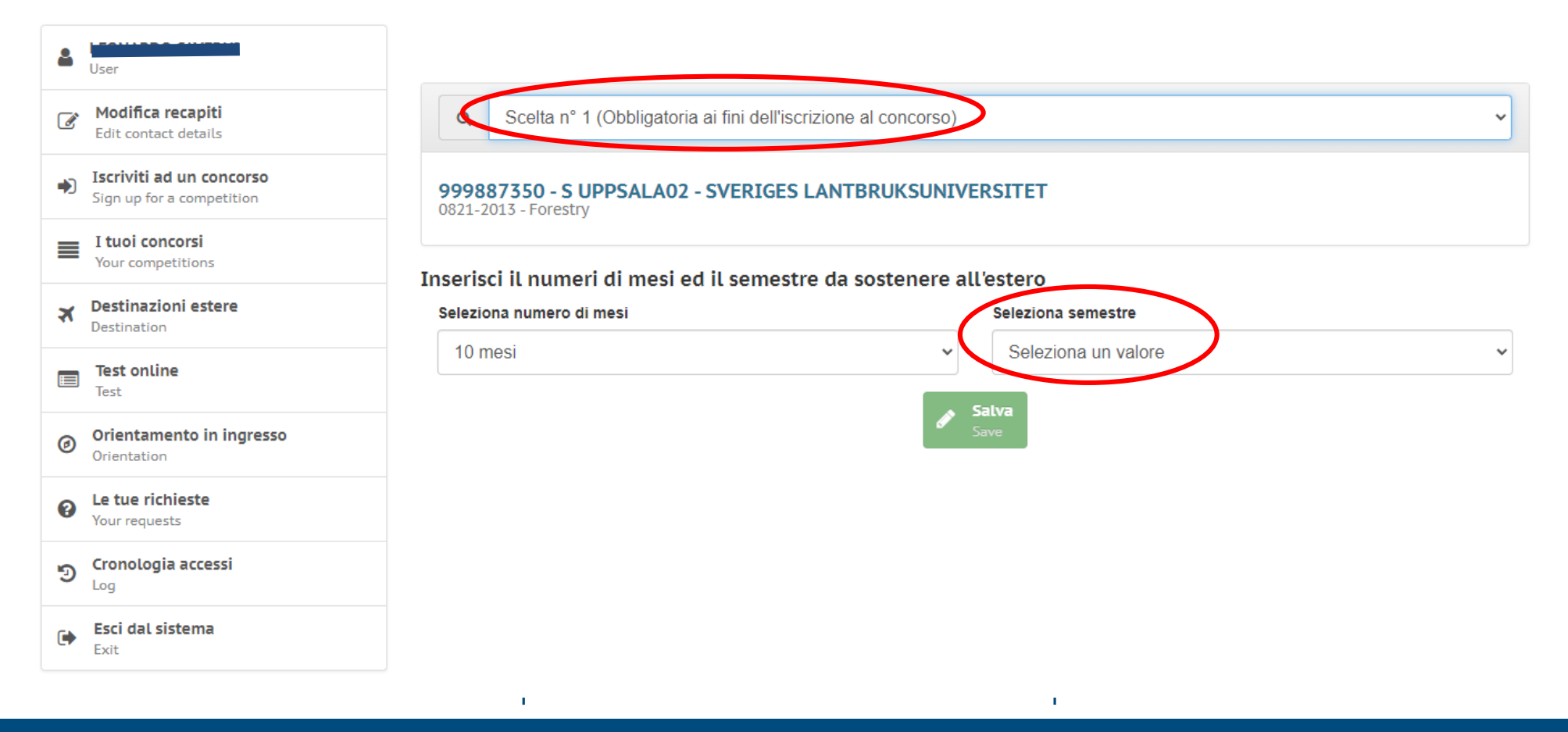

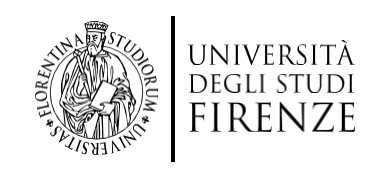

## Clicca su 'aggiungi' per inserire gli esami da sostenere all'estero e i corrispettivi esami UNIFI del tuo piano di studi.

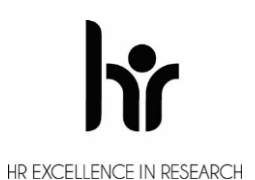

|    | _                                                     | 🗐 Inserisci/Modifica ins | egnamento                                             | ×             |      |
|----|-------------------------------------------------------|--------------------------|-------------------------------------------------------|---------------|------|
| 2  |                                                       | Tiplogia:                | Insegnamento                                          | ~             |      |
| Ø  | <b>Modifica recapiti</b><br>Edit contact details      | Insegnamento:            | Selvicoltura Speciale                                 |               | ~    |
| ۲  | Iscriviti ad un concorso<br>Sign up for a competition | Semestre:                | Secondo semestre                                      | ~             |      |
| ≡  | I <b>tuoi concorsi</b><br>Your competitions           | CEU                      | 6                                                     |               |      |
| ×  | Destinazioni estere                                   | Tine si anno sino stato. |                                                       |               | ECTS |
|    | Test online                                           | Tipo riconoscimento:     | lotale                                                | ~             |      |
| Ø  | Orientamento in ingresso                              | Insegnamento estero:     | Silviculture - the science of forest stand management |               |      |
| 0  | Le tue richieste                                      | Semestre:                | Secondo semestre                                      | ~             |      |
| 2  | Your requests Cronologia accessi                      | ECTS:                    | 15                                                    | \$            |      |
| -3 | Log                                                   |                          |                                                       | Salva<br>Save |      |
|    | Exit                                                  |                          |                                                       |               |      |
|    |                                                       |                          |                                                       | Close         | 1    |
|    |                                                       |                          |                                                       |               |      |

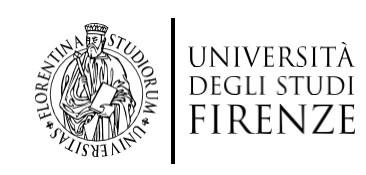

## Infine clicca su 'Chiudi Learning Agreement' per completare e chiudere la domanda.

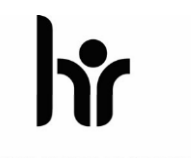

HR EXCELLENCE IN RESEARCH

~

Q Scelta nº 1 (Obbligatoria ai fini dell'iscrizione al concorso)

#### 999887350 - S UPPSALA02 - SVERIGES LANTBRUKSUNIVERSITET 0821-2013 - Forestry

#### Per completare il Learning Agreement della tua 1° scelta inserisci le attività che vuoi sostenere all'estero.

| Insegnamento          | CFU | Insegnamento estero | Riconoscimento                                        | ECTS | + |
|-----------------------|-----|---------------------|-------------------------------------------------------|------|---|
| Selvicoltura Speciale | 6   | Т                   | Silviculture - the science of forest stand management | 15   | × |

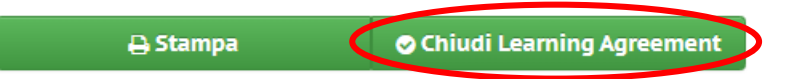

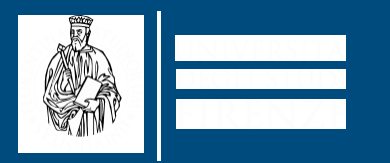

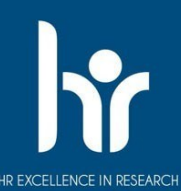

# Grazie per l'attenzione

Per ulteriori informazioni è possibile contattare il Servizio Relazioni Internazionali: erasmus@agraria.unifi.it